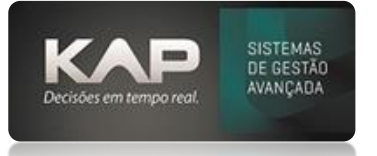

## NOME DA TELA:

## **CADASTRO DE CLIENTES**

## Localização no Sistema / Cadastros / Clientes

Para cadastrar um Cliente Clique em Adicionar na parte inferior da tela e preencha as informações solicitadas na tela.

Lembrando que: a maioria dos cadastros feitos no Siproge, visam facilitar e agilizar o processo de orçamento e criação de estruturas de produtos, sendo assim, não exige um cadastro completo, seja de cliente, produtos e etc.

## Opções da tela, botões e funcionalidades

Tipos de cadastros:

- CPF/CNPJ = quando preenchido ele se ajusta automaticamente a CPF ou CNPJ dependendo do que for preenchido
- **Contatos** = Caso tenha algum cadastrado no cliente, você pode linkar nas fichas técnicas, podendo enviar diretamente para o e-mail do contato os Projetos (Orçamentos)

**Opção 1: Margem Padrão =** Sempre que for criada, fichas e projetos para o cliente em questão, essa será a margem que puxara automaticamente para ele.

Opção 2: Margem Mínima = Esta será a margem mínima que poderá ser aplicada no Projeto deste cliente.

**Opção 3: Situação Especial na Produção =** Serve para filtrar no relatório de produção quando se tratar de um cliente especial ...

**Opção 4: Ocultar no Siproge =** Estando marcado não apresentara este cadastro para vincular a projetos e fichas. **Opção 5: Informar XPed Pedido Interno =** Se marcado, quando for gerado um pedido interno, sera obrigatório a informação na linha dos itens.

**Opção 6: Caminho =** Pode ser parametrizado para que busque os desenhos do caminho que você marcou no campo.

**Nota Importante:** O cadastro de clientes feitos pelo Siproge, é apenas para permitir você ter um cadastro básico do mesmo para poder orçar, sendo assim, para emissão de notas fiscais e outros via sistema, recomenda-se revisar o cadastro deste cliente via **Menthorll.** 

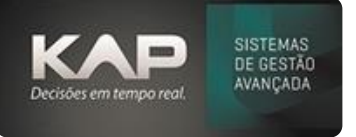

| Cadastro       | de Clien  | tes       |             |        |         |         |                    |          |             | 2              |
|----------------|-----------|-----------|-------------|--------|---------|---------|--------------------|----------|-------------|----------------|
| Clientes:      |           |           |             |        |         |         |                    | ontatos: |             |                |
| O Jurídico     | CPF:      |           | Nome:       |        |         |         |                    | Contato  | Telefone    | e-mail         |
| Físico         | 123.456   | .789.10   | AO CONS     | UMIDOR | 2       |         |                    | teste    | (47) 3028-1 | 8 teste@teste. |
| CEP:           | Lograd.:  | Endereço: |             |        |         | Número: | Complemento:       |          |             |                |
| 89220          | RUA       | RUA TESTE |             |        |         | 200     | CASA               |          |             |                |
| Bairro:        |           | Cid       | lade:       |        |         |         | UF:                |          |             |                |
| CENTRO         |           | 30        | INVILLE     |        |         |         | 🔍 SC               |          |             |                |
| ,<br>Telefone: |           | Telefone: |             | RG:    |         |         | Contato:           |          |             |                |
| (47) 3028-     | 1313      |           |             |        |         |         |                    |          |             |                |
| E mail fatur   | amonto:   | ,         |             |        |         | 1       | Margom Dadrãa      |          |             |                |
| E-mail latur   | amento:   |           |             |        |         |         | Margem Paurao      |          |             |                |
|                |           |           |             |        | Opção   | 1-      |                    |          |             |                |
|                |           |           |             |        | Opção   | 2       | Margem Minima      |          |             |                |
| I              |           |           |             |        |         |         | 5                  |          |             |                |
| Observação     | <b>):</b> |           |             |        |         |         |                    |          |             |                |
|                |           |           |             |        | Opção 3 |         | Situação Especial  |          |             |                |
|                |           |           |             |        | Opção 4 |         |                    |          |             |                |
|                |           |           |             |        | Oneño E |         | Ocultar no Siproge |          |             |                |
|                |           |           |             |        | Opçao 5 |         | Pedido Interno     |          |             |                |
| Fantasia:      |           | Tra       | nsportadora | :      |         |         |                    |          |             |                |
|                |           |           |             |        |         |         | 9                  |          |             |                |
| Serasa:        |           | Can       | ninho:      |        |         |         |                    |          |             |                |
|                |           |           |             |        | Opção   | 6       |                    |          |             |                |
|                |           |           |             |        |         |         |                    |          |             |                |
|                | 5:        |           |             |        |         |         |                    |          |             |                |
| Comando        |           |           | 1           |        | 1       | 4       |                    |          |             |                |

O cadastro de contatos possibilita você linkar o mesmo a alguma ficha técnica, podendo enviar e-mail diretamente para o contato

| ados:<br>odigo Nome | l Inat      |             |   |
|---------------------|-------------|-------------|---|
| lefone:             | Telefone 2: | Telefone 3: | _ |
| argo:               | E-mail:     |             |   |
| argo:               | E-mail:     |             |   |